Incidencias con DNI Electrónico o certificado digital

Pasos a comprobar para acceso con certificado electrónico o DNI Electrónico a la aplicación:

- Si está usando certificado digital comprobar que lo tiene instalado y es valido en la siguiente página <u>https://www.sede.fnmt.gob.es/certificados/persona-fisica/verificar-estado</u> pulsar SOLICITAR VERIFICACIÓN le abrirá una ventana con los certificados disponibles en su equipo, elija el que vaya a usar y le indicará si es valido. Si no le aparece ventana con certificados entonces no tiene ningún certificado instalado o están caducados.
- Si está usando DNI electrónico y al introducir el DNI en la ranura tendrá que salir la siguiente ventana en la parte inferior derecha de su pantalla que indicará que ha detectado el DNI Electrónico:

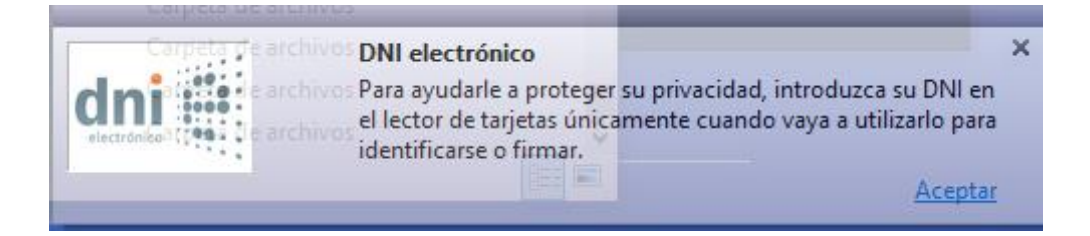

Si no sale dicha pantalla no tiene instalado el software de lectura del DNI Electrónico (tendrá que descargarse la versión acorde a su Sistema Operativo de https://www.dnielectronico.es/portaldnie/PRF1\_Cons02.action?pag=REF\_1100).

Si los certificados del DNIe están caducados aparecerá la siguiente ventana en la parte inferior derecha de su pantalla que indicará que están caducados:

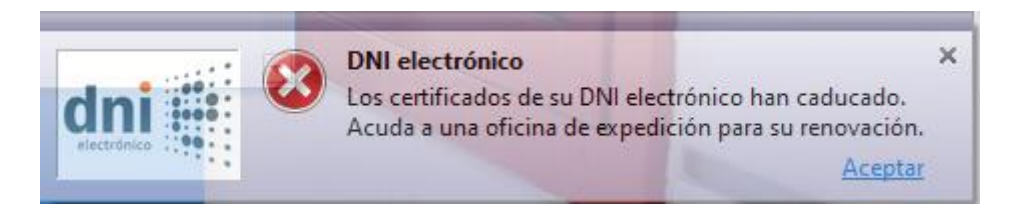

Al intentar acceder a la aplicación con DNIe se le abrirá una ventana solicitando un PIN:

| Seguridad de Windows | ×        |
|----------------------|----------|
| Tarjeta inteligente  |          |
| Escriba su PIN.      |          |
| Más información      |          |
| Aceptar              | Cancelar |
|                      |          |

Si en esta ventana le aparece una línea en rojo informando que el certificado está bloqueado, debe acudir con el DNI electrónico a cualquier oficina de tramitación del DNI en España, donde encontrará unos puntos de actualización del DNI electrónico, que le permite, con el DNIe y comprobación dactilar, activar el DNIe y configurar el PIN que quiera.

- Si al elegir el certificado después se queda sin hacer nada el navegador, comprobar que no esté pidiendo clave o permiso para usar dicho certificado en otra ventana oculta por detrás de la actual. Si de todas formas no le deja entrar, probar con otros navegadores intentar que estén actualizados.
- Al acceder con DNIe la introducción del PIN debe de ser rápida por cuestiones de seguridad, sino dará el siguiente error:

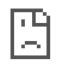

## No se puede acceder a este sitio web

Es posible que la página web https://pmes.saludcastillayleon.es:17443/PMES/login esté temporalmente inactiva o que se haya trasladado definitivamente a otra dirección.

ERR\_SSL\_CLIENT\_AUTH\_SIGNATURE\_FAILED

## O el siguiente error:

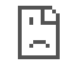

## No se puede acceder a este sitio web

pmes.saludcastillayleon.es ha tardado demasiado tiempo en responder.

Prueba a:

- Comprobar la conexión
- · Comprobar el proxy y el cortafuegos
- Ejecutar Diagnósticos de red de Windows

ERR\_TIMED\_OUT

Detalles

Si persiste el problema póngase en contacto con el 012.